Инструкция по установке образа BrainPOS

# Brain P霉素S service platform

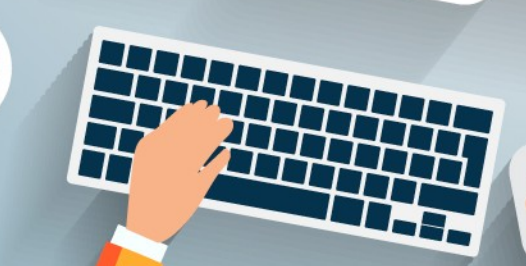

## Оглавление

Δ

8

12

12

#### Необходимые инструменты и ПО для работы

Запись образа BrainPOS на флеш накопитель

Установка образа BrainPOS с флеш накопителя

Как с нами связаться для технической поддержки

Ссылки

Необходимые инструменты и ПО для работы

Вам потребуется для работы следующее ПО и инструменты:

- \* ПК с OC Windows
- \* Флеш накопитель не менее 8 Гб
- \* Клавиатура, мышь (для удобства работы)

\* ПО Rufus доступно на нашем ФТП ( ftp://posfile.ru/BrainPOS\_iso/RUFUS/rufus-3.5.exe ), а также на официальном сайте программы ( https://rufus.ie/ )

\* ISO образ ПО BrainPOS (ftp://posfile.ru/BrainPOS\_iso/BrainFlash.iso)

### Запись образа BrainPOS на флеш накопитель

#### Скачиваем ISO образ ПО BrainPOS и ПО Rufus на ПК.

#### Подключаем флеш накопитель к ПК. Запускаем Rufus:

| <mark>.</mark>   💆 📙 🛨          | Управление                     | Rufus                       |
|---------------------------------|--------------------------------|-----------------------------|
| Файл Главная Поделиться Вид     | Средства работы с приложениями |                             |
| ← → × ↑ 📙 > Этот компьютер > D/ | ATA (D:) > Rufus               |                             |
| 📌 Быстрый доступ                | Имя                            | Дата изменения Тип          |
|                                 | 🔏 rufus-3.5                    | 13.06.2019 10:30 Приложение |
| 📃 Этот компьютер                | Контроль учетных записей       | ×                           |
| на видео                        |                                |                             |
| 🗮 Документы                     | Разрешить этому пр             | иложению вносить            |
| 🕂 Загрузки                      | изменения на ваше              | м устройстве?               |
| 📰 Изображения                   |                                |                             |
| 🎝 Музыка                        |                                |                             |
| 🧊 Объемные объекты              | Nutus                          |                             |
| 🛄 Рабочий стол                  |                                |                             |
| 🏪 Локальный диск (С:)           | Проверенный издатель: Ake      | o Consulting                |
| DATA (D:)                       | Источник файла: Жесткий д      | иск компьютера              |
| 🔔 Сеть                          | Подробнее                      |                             |
|                                 | Да                             | Нет                         |

#### В программе Rufus указываем ваш флеш накопитель:

|                                                       | #                                                                                                    |                                                                                                    |
|-------------------------------------------------------|----------------------------------------------------------------------------------------------------|----------------------------------------------------------------------------------------------------|
| ightarrow 🔨 🔥 Утот компьютер                          | > DATA (D:) > BrainPOS ISO                                                                                                    |                                                                                                    |
| _                                                     | Имя                                                                                                    | Дата изменения Тип                                                                                       |
| 🖈 Быстрый доступ                                      | 📴 BrainFlash                                                                                                    | 13.06.2019 11:40 iso Archive                                                                             |
| 💻 Этот компьютер                                      | 🖋 Rufus 3.5.1497                                                                                                    | – 🗆 X                                                                                                    |
| 🚆 Видео                                               | C X                                                                                                    |                                                                                                    |
| 🚆 Документы                                           | Своиства диска —                                                                                                    |                                                                                                    |
| 🖊 Загрузки                                            | Устройство                                                                                                    |                                                                                                    |
| 📰 Изображения                                         | NO_LABEL (E;) [8 F6]                                                                                                    | ~                                                                                                    |
| 👌 Музыка                                              | Лиск или ISO-образ (Выберите об                                                                                                    |                                                                                                    |
| 🧊 Объемные объекты                                    |                                                                                                    |                                                                                                    |
| 📃 Рабочий стол                                        | MBR ~                                                                                                    | BIOS (или UEFI-CSM) 		?                                                                                  |
| 🏪 Локальный диск (С:)                                 | У Показать расширенные свойст                                                                                                    | ва лиска                                                                                                 |
| DATA (D:)                                             | • Показать расширенные своисн                                                                                                    | вадиска                                                                                                  |
| - USB-Hakonutens (E)                                  | Параметры формати                                                                                                    | ирования — — — — — — — — — — — — — — — — — — —                                                           |
| COD-Hakonin'Ella (El)                                 |                                                                                                    | Pession                                                                                                  |
| USB-накопитель (E:)                                   | Новая метка тома                                                                                                    | ·F                                                                                                    |
| <ul> <li>USB-накопитель (Е:)</li> <li>Сеть</li> </ul> | Новая метка тома<br>8 Гб                                                                                                    | Denum manana                                                                                             |
| — USB-накопитель (E:)<br>— Сеть                       | Новая метка тома<br>8 Гб<br>Файловая система<br>FAT32 (по умодчанию)                                                                                                    | Размер кластера<br>4096 байт (по умолчанию)                                                              |
| USB-накопитель (E:)                                   | Новая метка тома<br>8 Гб<br>Файловая система<br>FAT32 (по умолчанию) ~                                                                                                    | Размер кластера<br>4096 байт (по умолчанию)                                                              |
| USB-накопитель (E:)                                   | Новая метка тома<br>8 Гб<br>Файловая система<br>FAT32 (по умолчанию)<br>Скрыть расширенные парамет                                                                                                   | Размер кластера<br>4096 байт (по умолчанию)<br>ры форматирования                                         |
| USB-накопитель (E:)                                   | Новая метка тома          8 Г6         Файловая система         FAT32 (по умолчанию)         Скрыть расширенные парамет         Быстрое форматирование         Создать расширенную метку и за        | Размер кластера<br>4096 байт (по умолчанию) У<br>ры форматирования<br>значок устройства                  |
| USB-накопитель (E:)                                   | Новая метка тома 8 Гб Файловая система FAT32 (по умолчанию) Скрыть расширенные парамет Быстрое форматирование Создать расширенную метку и з Проверить на плохие блоки                                | Размер кластера<br>4096 байт (по умолчанию) ~<br>ры форматирования<br>значок устройства<br>1 проход ~    |
| ш USB-накопитель (Е:)<br>∯ Сеть                       | Новая метка тома 8 Г6 Файловая система FAT32 (по умолчанию) Скрыть расширенные парамет Быстрое форматирование Создать расширенную метку и з Проверить на плохие блоки                                | Размер кластера<br>4096 байт (по умолчанию)<br>ры форматирования<br>значок устройства<br>1 проход        |
| USB-накопитель (E:)                                   | Новая метка тома 8 Гб Файловая система FAT32 (по умолчанию) Скрыть расширенные парамет Быстрое форматирование Создать расширенную метку и з Проверить на плохие блоки Статус                         | Размер кластера<br>4096 байт (по умолчанию)<br>ры форматирования<br>значок устройства<br>1 проход        |
| USB-накопитель (E:)                                   | Новая метка тома 8 Гб Файловая система FAT32 (по умолчанию) Скрыть расширенные парамет Быстрое форматирование Создать расширенную метку и з Проверить на плохие блоки CTATYC                         | Размер кластера<br>4096 байт (по умолчанию)<br>ры форматирования<br>значок устройства<br>1 проход<br>тов |
| USB-накопитель (Е:)<br>                               | Новая метка тома<br>8 Гб<br>Файловая система<br>FAT32 (по умолчанию)<br>Скрыть расширенные парамет<br>Быстрое форматирование<br>Создать расширенную метку и з<br>Проверить на плохие блоки<br>Статус | Размер кластера<br>4096 байт (по умолчанию)<br>ры форматирования<br>значок устройства<br>1 проход<br>тов |

Выбираем образ BrainPOS для записи с помощью кнопки «ВЫБРАТЬ»:

| - 🔿 🕆 📕 > Этот компьк  | orep > DATA (D:) > BrainPOS ISO                            |              |
|------------------------|------------------------------------------------------------|--------------|
| 3 F V                  | Имя Дата изменения Тип                                     | Размер       |
| 🖈 ьыстрыи доступ       | BrainFlash 13.06.2019 11:40 iso Archive                    | 6 687 168 KE |
| 💻 Этот компьютер       | 🖋 Rufus 3.5.1497 — 🗆 🗙                                     |              |
| 📑 Видео<br>🚔 Документы | Свойства диска                                             |              |
| 🖊 Загрузки             | Устройство                                                 |              |
| 📰 Изображения          | NO_LABEL (E:) [816]                                        |              |
| 👌 Музыка               | Метод загрузки                                             |              |
| 🧊 Объемные объекты     |                                                            |              |
| 🛄 Рабочий стол         | 🖋 Открытие                                                 |              |
| 🏪 Локальный диск (С:)  | ← → ▼ ↑ (« DATA (D:) → BrainPOS ISO V 🖸 Поиск: BrainPOS IS | 0            |
| DATA (D:)              |                                                            |              |
| 🚃 USB-накопитель (E:)  | Упорядочить 🔻 Новая папка                                  | •            |
| 🚐 USB-накопитель (E:)  | Дата                                                       | изменения    |
| - ···                  | DATA (D:) BrainFlash 13.06                                 | .2019 11:40  |
| 营 Сеть                 | 🚃 USB-накопитель (E:)                                      |              |
|                        | USB-накопитель (E:)                                        |              |
|                        | 🔿 Сеть 🗸 <                                                 |              |

Внимание: все данные на накопителе, который вы выбрали для записи ISO образа, будут уничтожены во время форматирования, будьте внимательны при выборе «Устройство»!!! Зарезервируйте данные с накопителя, если это необходимо!!!

| Проверяем параметры и нажи                                                                                                    | імаем кнопку «СТАРТ»:                                                                                                    |
|----------------------------------------------------------------------------------------------------|----------------------------------------------------------------------------------------------------|
| 🖋 Rufus 3.5.1497 — 🗆 🗙                                                                                                    | 🖉 🖉 Rufus 3.5.1497 — 🗆 🗙 🍳                                                                                                    |
| Свойства диска<br>Устройство<br>NO_LABEL (E:) [8 Г6]<br>Метод загрузки<br>BrainFlash.iso V O BblБРАТЬ<br>Схема раздела Целевая система<br>MBR V BIOS или UEFI V<br>Tоказать расширенные свойства диска | CBOЙCTBA ДИСКА         Устройство         NO_LABEL (E:) [8 Г6]         Метод загрузки         BrainFlash.iso         Схема раздела         Целевая система         MRP         Rufus         Rufus |
| Параметры форматирования — — — — — — — — — — — — — — — — — — —                                                                                                    | ВНИМАНИЕ: ВСЕ ДАННЫЕ НА ДИСКЕ 'NO_LABEL (Е:) [8 Г6]'<br>БУДУТ УНИЧТОЖЕНЫ.<br>Чтобы продолжить, нажмите ОК. Для выхода нажмите<br>Отмена.                                                           |
| <ul> <li>Скрыть расширенные параметры форматирования</li> <li>Быстрое форматирование</li> </ul>                                                                                                    | ОК Отмена                                                                                                    |
| Создать расширенную метку и значок устройства                                                                                                    | Начнется процесс записи ISO образа                                                                                                    |
| Проверить на плохие блоки 1 проход · · · · · · · · · · · · · · · · · · ·                                                                                                    | Статус                                                                                                    |
| Готов Начать форматирование<br>устройства.<br>Все данные на диске будут<br>уничтожены!<br>СТАРТ ЗАКРВГВ                                                                                                | Копирование ISO-файлов                                                                                                    |
| Обнаружено устройств: ]                                                                                                    |                                                                                                    |

Ожидаем окончания записи — статус «Готов», далее завершаем работу с программой Rufus нажатием клавиши «ЗАКРЫТЬ»:

| Статус —                |       |          |
|-------------------------|-------|----------|
|                         | Готов |          |
| S) (i) ≵ III            | СТАРТ | ЗАКРЫТЬ  |
| Обнаружено устройств: 1 |       | 00:12:27 |

#### Установка образа BrainPOS с флеш накопителя

Подключаем флеш накопитель к вашему ПОС и загружаемся с него.

Во время всех шагов установки: флеш накопитель должен быть подключен к пк, в противном случае установка прервется и все шаги по установке необходимо будет повторить.

Пк в процессе всей установки должен быть подключен к интернету. Вся информация с жесткого диска будет удалена. Если на диске есть важные данные, зарезервируйте их.

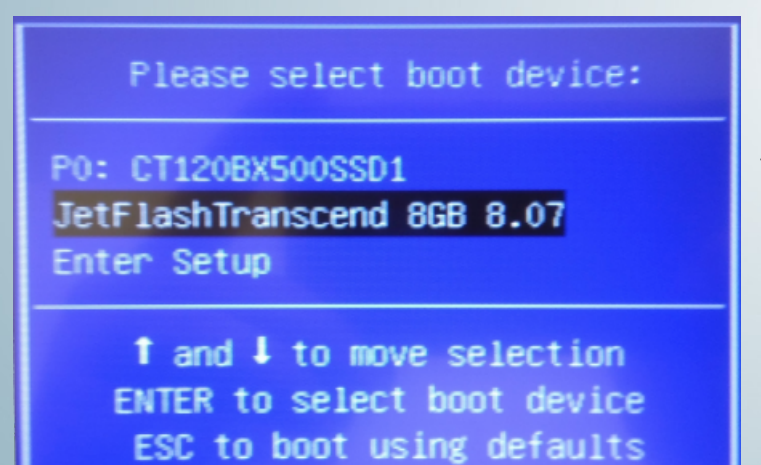

Нажимаем Enter на клавиатуре, для подтверждения установки «Install PosBrain system»:

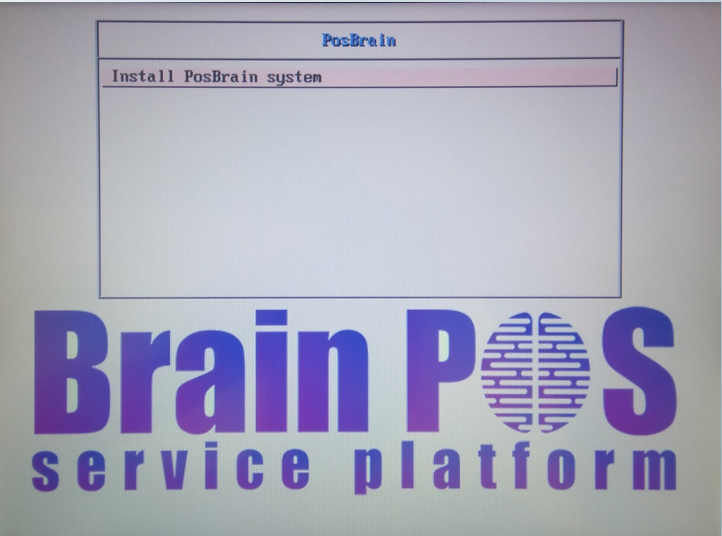

В течении 3-5 минут будет устанавливаться платформа, в левом верхнем углу экрана вы будете видеть мерцающий курсор. ПОС пк перезагрузится:

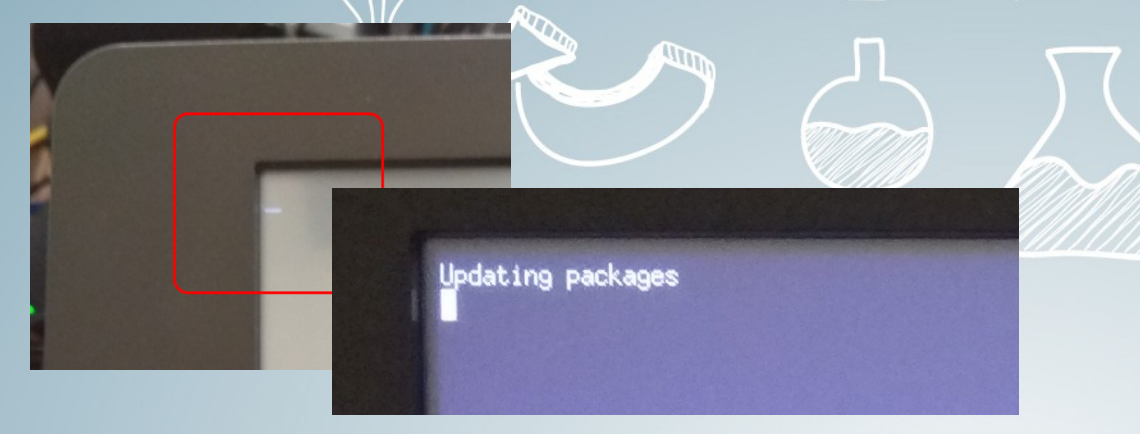

Далее появиться окно с вводом логина и пароля от личного кабинета BrainPOS. Если у вас нет логина и пароля, вы можете написать письмо на почту support@brainpos.net с указанием контактного телефона/названием организации для регистрации Л.К.. Вводим значения:

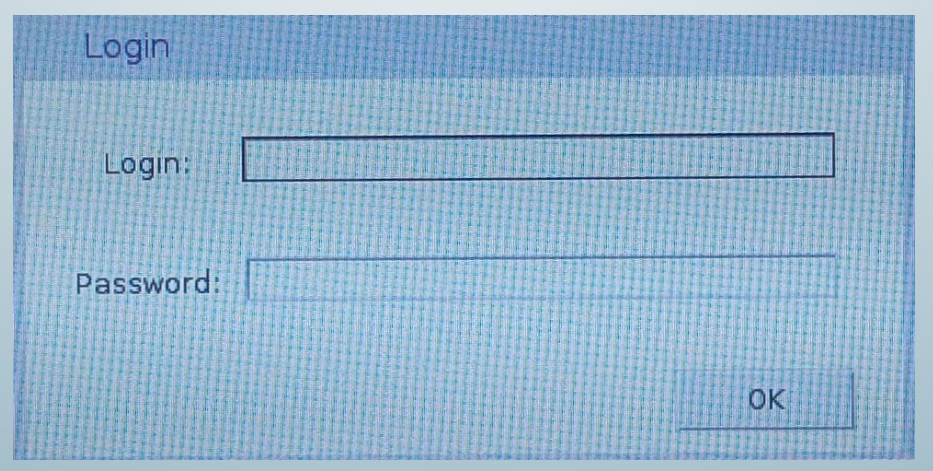

В случае ошибки ввода символов логина или пароля появится сообщение «Invalid credentials»:

| Login     |                        |    |
|-----------|------------------------|----|
| Login:    | restoran4@restoran.com |    |
| Password: | *****                  |    |
|           | Invalid credentials    | ок |

Далее появится окно с уникальным идентификатором (UID), который необходимо сообщить в письме на почту support@brainpos.net для регистрации в системе BrainPOS. Ожидайте ответ в котором будет сообщено, что ваш пк зарегистрирован, в противном случае установка будет всегда показывать идентификатор. Дальнейшая установка ОС происходить не будет.

После ввода верного логина и пароля вы перейдете в следующее окно, для ввода серийного номера и выбора модели ПОС:

| UID: 79e71dc6-f43d-32 | c2-83b1-db65fa621eb5                                                                                                    |
|-----------------------|----------------------------------------------------------------------------------------------------|
| S/N                   | Registration device                                                                                                    |
| Model:                | UID: 79e71dc6-f43d-32c2-83b1-db65fa621eb5                                                                                                    |
|                       | S/N Введите серийный номер ПОС пк с наклейки                                                                                                    |
|                       | Model:<br>OL-P06<br>OL-P023<br>OL-P024<br>SuperPos P09-J1900<br>Sam4s SPT-S160<br>Sam4s SPT-S160<br>Sam4s SPT-S160<br>Sam4s SPT-S200<br>Sam4s SPT-S200<br>Sam4s SPT-S260 |
| Support               |                                                                                                    |
| Contact y             | our administrator and tell the unique<br>device identifier                                                                                                    |

Итак, вас зарегистрировали (вы получили письмо с положительным ответом), флеш накопитель подключен и пк соединен с интернетом. Начинается этап установки Windows:

#### Дожидаемся окончания установки ОС:

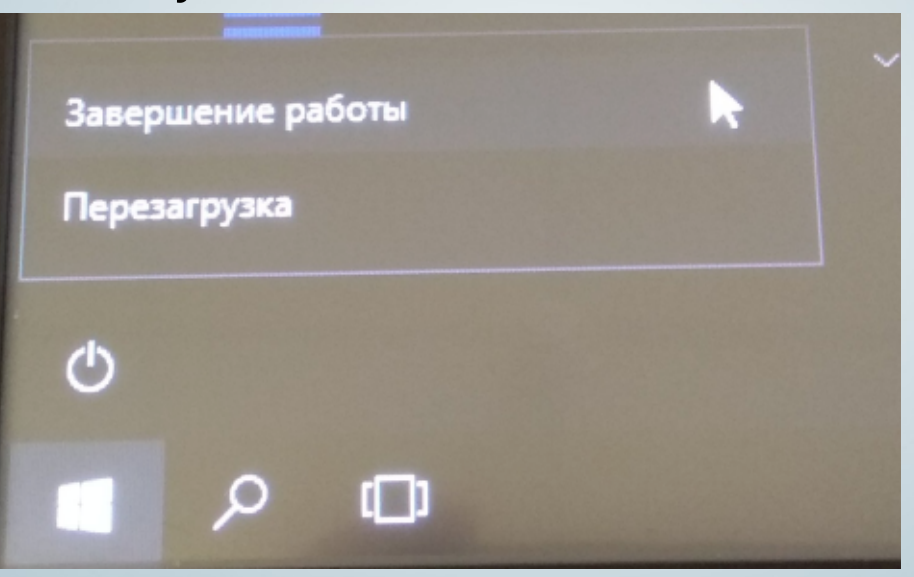

Setup is starting

Выключаем пк после установки, отключаем флеш накопитель. После установки ОС необходимо установить необходимые для пк драйвера.

## Техническая поддержка

Почта: support@brainpos.net

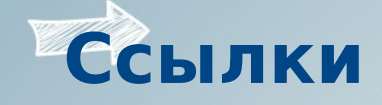

- Сайт: http://brainpos.net/
- BrainPOS личный кабинет, видео инструкция по использованию:
- https://youtu.be/fCkisPjh8CU